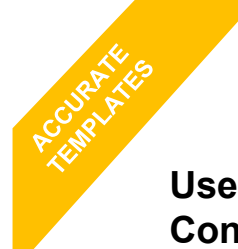

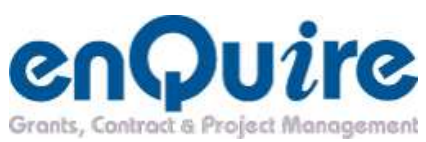

## Use html source code to get accurate Terms & Conditions in your Contract templates

Date: 25/08/11 Audience: BCM

Cutting a pasting from Word saves unnecessary rich text formatting to the clip board. The language of rich text isn't always compatible with enQuire. There are a few steps to overcome this problem. Read on...

| $\label{eq:rescaled} \begin{array}{ c c c c } \hline & & & & & & & & & & & & & & & & & & $                                                                                                    | Transitions     Transitions     Transitons     Transitons     Transitions     Transitions     Transition |     |                                             |                                               |
|----------------------------------------------------------------------------------------------------|----------------------------------------------------------------------------------------------------|-----|---------------------------------------------|-----------------------------------------------|
| OPERATION OF AGREEMENT 2. Interpretation (1) F                                                                                                    | 2                                                                                                    | 212 |                                             |                                               |
| My Reserve<br>My Reserve<br>Destapo<br>My Reserve<br>Destapo<br>Destapo<br>My Reserve<br>Destapo<br>My Reserve<br>Destapo<br>My Reserve<br>Destapo<br>My Compression<br>My Compression | nents<br>uter<br>vik flakes                                                                                                    |     |                                             |                                               |
| My Documents<br>My Computer<br>My Network<br>Flaces<br>Save as type                                                                                                    | Change Tibe<br>Itemsendond_Jestonly<br>Single File Web Page V                                                                                                    |     | File <u>n</u> ame:<br>Save as <u>t</u> ype: | termsandcond_textonly<br>Single File Web Page |

 Using your word processor (e.g., MS Word), save the text to be inserted in your Terms & Conditions. Select to Save as type Single File Web Page. Close the document.

| Open                        | and the second second se                                                                                                    | OPERATION OF AGREEMENT - Windows Inter                                                                                                    | net Explorer                                                     |  |  |
|-----------------------------|----------------------------------------------------------------------------------------------------|----------------------------------------------------------------------------------------------------|------------------------------------------------------------------|--|--|
| mse Edit                    | and the second second second                                                                                                    | 🔄 🔄 🖷 C:\Documents and Settings\acaesar\D                                                                                                    | 🔄 🕞 🖉 C:\Documents and Settings\acaesar\Desktop\t 💌 🐓 🗙 🚱 Google |  |  |
| Open in Same Window         | A TALL OF BELLEVILLE                                                                                                    | File Edit View Favorites Tools Help                                                                                                    | x 🐑 •                                                            |  |  |
| Print                       | Contraction of the second second second second second second second second second second second second second s                                                                                                    | 🖕 Favorites 🛛 🖕 🔁 Suggested Sites 👻 🔊 Web Site                                                                                                    | e Gallery 🝷                                                      |  |  |
| Convert to Adobe PDF        | ALL AND ALL AND A | COPERATION OF AGREEMENT                                                                                                    | 🎦 🏠 🔹 🖾 🗧 👼 + Page + Sa                                          |  |  |
| Convert to Adobe PDF and EM | lail                                                                                                    | OPERATION OF AGREEMENT                                                                                                    |                                                                  |  |  |
| Scan with AVG               | the later of the second second second second second second second second second second second second second se                                                                                                    | 1. Interpretation                                                                                                    |                                                                  |  |  |
| Open With                   | 🔹 🕨 🌈 Internet Explorer 🛛 💻                                                                                                    | 1.1 For the purpose of this Agreement the following definitions apply:     "ABN" has the meaning given to it in the A New Tax System (Australian Busi     1999;     "Activities" means the work tasks forming the work of the Project, as more f |                                                                  |  |  |
| Soud To                     | Microsoft Office Word                                                                                                    |                                                                                                    |                                                                  |  |  |
| Send to                     |                                                                                                    |                                                                                                    |                                                                  |  |  |
| Cut                         | Choose Program                                                                                                    |                                                                                                    |                                                                  |  |  |

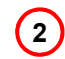

Navigate to your local drive and right click on the file and **Open with** Internet Explorer. Your terms and conditions will be shown in a web browser.

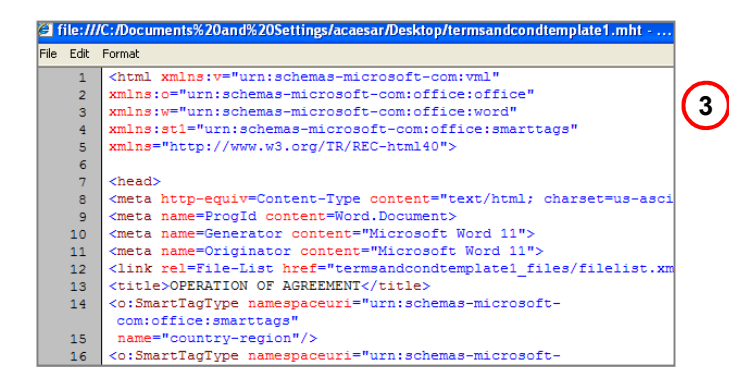

Right click anywhere in the body of the web page and select **View Source**. Highlight all (Ctrl A) and copy everything to the clipboard (Ctrl C).

| Artivit                   |                  |                                |   |
|---------------------------|------------------|--------------------------------|---|
| My Account My Group       |                  |                                | 4 |
| erts Project Applications | Project Contract | Project Tracking Project Costs |   |

Log into enQuire (<u>www.enQuire.net.au</u>). Navigate My Groups -> Project Contract tab. Edit your existing template or Add contract type.

Scroll to the Terms and Conditions section.
 Select Source Edit button on the top left of the tool bar.

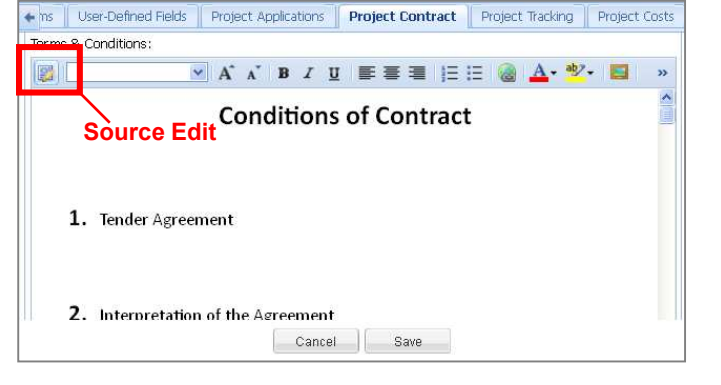

6 Click the mouse cursor into the body of the Terms & Conditions. Paste (Ctrl V) the html into the section. Select the Source Edit button again. Make any changes to the template and **Save** at the bottom of the page.

| aroup burneter lary regional aroup for natural resource rial agenent Eta                                                                |  |  |  |  |  |
|----------------------------------------------------------------------------------------------------|--|--|--|--|--|
| ms User-Defined Fields Project Applications Project Contract Project Tracking Project Costs                                             |  |  |  |  |  |
| Terms & Conditions:                                                                                                    |  |  |  |  |  |
| 💱 🔜 🗸 Ă Ă B I U 副書書 目 田 🛞 🗛 💆 📟 »                                                                                                    |  |  |  |  |  |
| OPERATION OF AGREEMENT                                                                                                    |  |  |  |  |  |
|                                                                                                    |  |  |  |  |  |
| 1. Interpretation                                                                                                    |  |  |  |  |  |
| 1.1 For the purpose of this Agreement the following definitions apply:                                                                  |  |  |  |  |  |
| "ABN" has the meaning given to it in the A New Tax System (Australian<br>Business Number) Act 1999,                                     |  |  |  |  |  |
| "Activities" means the work tasks forming the work of the Project, as more<br>fully described in the Schedule;                          |  |  |  |  |  |
| "Agreement" means this Agreement between the Principal and the<br>Delivery Organisation under which the Delivery Organisation agrees to |  |  |  |  |  |
| Cancel Save                                                                                                    |  |  |  |  |  |

for Natural Dasa

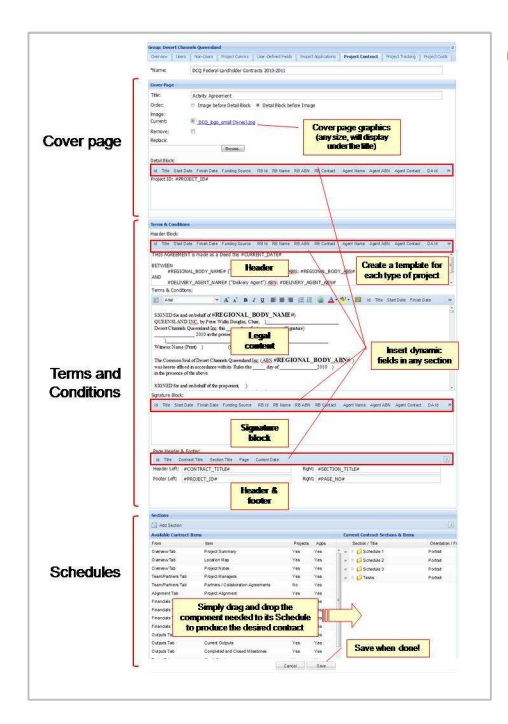

## Complete the remainder of your template and Save.

7)

Create a dummy (draft) project and generate a contract to check the accuracy of your template.

enQuire helpdesk +61 (7) 3846 1555 or email admin@enquire.net.au